## Instructions for Abstract Submission SIS-E

1) Enter the following address in your webbrowser: http://81.221.10.229/fmi/iwp/res/iwp\_home.html

- 2) Click on: Abstract submission SIS-EV1
- 3) If you use the login from our SIS-E.org website you will start from here: Open the database with the guest account. You dont need an account name or a password.
- 4) You will be directed to the "Welcome" page.Please continue with "Author - new abstract submission".
- 5) Please add your first name, family name, and email address for identification.
- 6) Fill the fields for abstract submission, indicate the presenting and the senoir author with the check box, the name will automatically be copied into the yellow fields. Add affiliation, country and assign Nr for later publication. The maximum word count in the abstract text is 250.

Please add the e-mail addresses of the presenting and the senior author.

- Upload the figure form your desktop. No color figures will be printed. Please name the file with your name, eg, John\_Doe\_SIS-E Abstract\_2012.jpeg
- 8) Click the button: Submision check. You will be forwarded to the page "Abstract submission check". Please double check all the details and correct errors if necessary. The number of words used in the abstract for publication is also indicated. Abstract texts with more than 250 words can not be submitted.

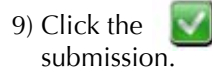

button for definitive

- 10) Your abstract is now copied into the database only the recorder has access to. The recorder will be notified by e-mail that your abstract has been submitted.
- 11) In further steps, the blinded abstracts will be reviewed and rated by the council and processed for publication.

Do not hesitate to contact the recorder (<u>recorder@sis-e.org</u>) or me if you have any questions. Thank you for your collaboration.

Michel Heinzelmann mheinzelmann@bluewin.ch + http://81.221.10.229/fmi/iwp/res/iwp\_home.html

## Tinstant Web Publishing

Abstract submission SIS-E V1

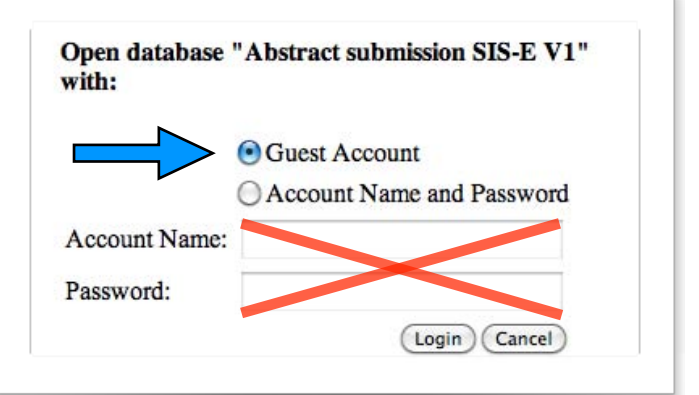

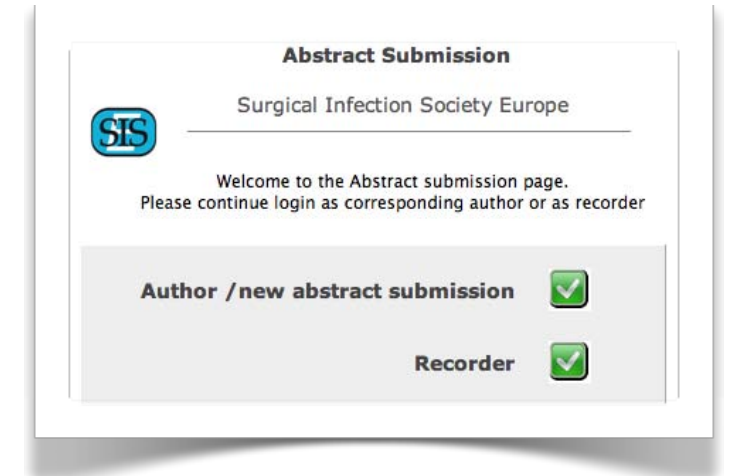

|                   | Abstract Submission                                                                                            |
|-------------------|----------------------------------------------------------------------------------------------------|
| SIS               | Surgical Infection Society Europe                                                                              |
|                   | Login as Corresponding Author                                                                                  |
| First Name        | required                                                                                                    |
| Family Name       | u 2 fields are                                                                                                 |
| @ e-mail          | alt 2                                                                                                    |
|                   |                                                                                                    |
| Click the g       | reen "check" sign to continue. All three fields are required.<br>You will be forwarded to the submission page. |
| Enter the data an | d do not forget to click on the "Submit Abstract to SIS-E" butto                                               |

| Data                                                              |                                                                                                    | abilitission                                                                                                    |                                                                                                    |                                                                                                    |                                                                                                    | © M. Heinzelmann 201                                                                                                    |                                     |                                |
|-------------------------------------------------------------------|----------------------------------------------------------------------------------------------------|----------------------------------------------------------------------------------------------------|----------------------------------------------------------------------------------------------------|----------------------------------------------------------------------------------------------------|----------------------------------------------------------------------------------------------------|----------------------------------------------------------------------------------------------------|-------------------------------------|--------------------------------|
|                                                                   | Abstract                                                                                                    | Blinded abst                                                                                                    | ract for p                                                                                                    | oublication                                                                                                    | Instructions                                                                                                    | Logged in as: Steven Test                                                                                                    | 10-<br>10-                          |                                |
| Congress - Event                                                  | IS-E Lund 2012                                                                                                    |                                                                                                    |                                                                                                    | Submission Check                                                                                                    | k 🔽                                                                                                    |                                                                                                    |                                     |                                |
| Presentation type<br>Authors                                      | Dral presentation                                                                                                    | Family name                                                                                                    | Degree                                                                                                    | Presenting /                                                                                                    | Senoir Author                                                                                                    | Nr Affiliation                                                                                                    |                                     | Country                        |
| 1st Author                                                        | iteven                                                                                                    | Test                                                                                                    | MD                                                                                                    | Presenti                                                                                                    | ing Senior                                                                                                    | 1 University of Amste                                                                                                    | erdam                               | Netherlands                    |
| 2nd Author                                                        | ohn M.<br>ane                                                                                                    | Doe                                                                                                    | PhD<br>MD PhD                                                                                                    | Presenti                                                                                                    | ing Senior                                                                                                    | 2 University of Madr                                                                                                    | id<br>erdam                         | Spain                          |
| 4th Author                                                        |                                                                                                    | ][                                                                                                    |                                                                                                    | Presenti                                                                                                    | ng Senior                                                                                                    |                                                                                                    |                                     |                                |
| 5th Author                                                        | Indica                                                                                                    | te the e-mail                                                                                                    |                                                                                                    | Presenti                                                                                                    | ng Senior                                                                                                    |                                                                                                    | Add affiliatic                      |                                |
| 7th Author                                                        | addres                                                                                                    | ses of the                                                                                                    | <b>^</b>                                                                                                    | Presenti                                                                                                    | ng Senior                                                                                                    |                                                                                                    | country and                         | /II,                           |
| 8th Author                                                        | presen                                                                                                    | ting and the                                                                                                    |                                                                                                    | Presenti                                                                                                    | ng Senior                                                                                                    |                                                                                                    | assign a num                        | ber                            |
| 9th Author                                                        | senior                                                                                                    | author                                                                                                    |                                                                                                    | Presenti                                                                                                    | ing Senior                                                                                                    |                                                                                                    | assign a nan                        |                                |
| Presenting Author                                                 | iteven Test MD                                                                                                    | even Test MD e-mail steve@test.com                                                                                                    |                                                                                                    |                                                                                                    | In order to have a correct form                                                                                                    |                                                                                                    |                                     | , please indicate the          |
| Senior Author                                                     | ane Watson MD PhD                                                                                                    | e-mall ji                                                                                                    | ane@watson.net                                                                                                    |                                                                                                    |                                                                                                    | affiliation and the country<br>e.g.                                                                                                    | and assigne the correct N           | ir to each author.             |
|                                                                   | Address of correspond                                                                                                    | ding Author                                                                                                    |                                                                                                    |                                                                                                    |                                                                                                    | University of Amsterrdam                                                                                                    | Nederlands, <sup>2</sup> University | of Madrid Spain                |
| Institution Department                                            | Iniversity of Herey                                                                                                    | partmetn of Surgery                                                                                                    |                                                                                                    |                                                                                                    | Submission Check                                                                                                    |                                                                                                    |                                     |                                |
| Adress                                                            | 1 Floyd Street                                                                                                    |                                                                                                    |                                                                                                    |                                                                                                    | submission check                                                                                                    |                                                                                                    |                                     |                                |
| Zip / City                                                        | 0015 St. Elsewher                                                                                                    | •                                                                                                    |                                                                                                    | The abstract text h                                                                                                    | as 221 words and                                                                                                    | 1402 characters                                                                                                    |                                     |                                |
|                                                                   |                                                                                                    |                                                                                                    |                                                                                                    |                                                                                                    |                                                                                                    |                                                                                                    |                                     |                                |
| Сору                                                              | your data inte                                                                                                    | the white bo                                                                                                    | oxes                                                                                                    |                                                                                                    |                                                                                                    |                                                                                                    |                                     |                                |
| Tit                                                               | <ul> <li>Title and text can be to the correspondence.</li> </ul>                                                                                                    | titten in word incl. gree                                                                                                    | k symbols, such as                                                                                                    | Είχαν αρχεία and pas                                                                                                    | ted Figure or Table                                                                                                    | ? Please specify                                                                                                    |                                     | ate if you are                 |
| Backgrou                                                          | d Graece doming cum                                                                                                    | nea, min. natum recusa                                                                                                    | bo, soluta virtute bo                                                                                                    | nestatis cu eos. Duo v                                                                                                    | Figure I Table                                                                                                    | none                                                                                                    | table                               |                                |
|                                                                   | cetero splendide te,                                                                                                    | vel in tere delicatissi                                                                                                    | imi.                                                                                                    |                                                                                                    |                                                                                                    |                                                                                                    |                                     |                                |
| A                                                                 | <ul> <li>Ne natum feugiat on<br/>clita sapientem ea n</li> </ul>                                                                                                    | nittam medicta dicant vi<br>am. Duo ea case minimur                                                                                                    | derer usu an. Manda<br>m deserunt, et rebur                                                                                                    | amus abhorreant est te<br>m justo luptatum sea.                                                                                                    | ə,                                                                                                    |                                                                                                    |                                     |                                |
| Method                                                            | Cum ut omnes nostr     Lorem ipsum dolor s                                                                                                    | o reformidance eu dictae r<br>sit amet, vix at idque meliu                                                                                                    | epudiandae vim<br>Is deterruisset, et pe                                                                                                    | er atqui alterum numqu                                                                                                    | am,                                                                                                    |                                                                                                    | Click                               | chere to find t                |
|                                                                   | ad facete malorum n<br>mediocrem philosop                                                                                                    | am. Iudico deserunt cum<br>hia. Novum dicunt suavit                                                                                                    | at, qui et possit inim<br>ate cum ei, tibique o                                                                                                    | icus percipitur, cum et<br>onvenire ut eos. Sea u                                                                                                    | t                                                                                                    |                                                                                                    | figur                               | e on your                      |
|                                                                   | mea.                                                                                                    | wisi officiis nec ne. Adhuc                                                                                                    | ; quando tempor sec                                                                                                    | d id, an partem menan                                                                                                    | dri                                                                                                    |                                                                                                    | com                                 | outer                          |
| Resul                                                             | vel eu delicata temp                                                                                                    | oribus repudiandae, mod                                                                                                    | lus mollis pri an, and                                                                                                    | cillae intellegebat te ec                                                                                                    | Datei au                                                                                                    | swählen) Keine Da…gewählt                                                                                                    |                                     |                                |
|                                                                   | At mei duis option pe<br>Dolore graeci no sei                                                                                                    | ersecuti, justo dolorem bla<br>a, ornatus voluptaria nam                                                                                                    | andit qui ex. Habeo i<br>ea. Te quod everti i                                                                                                    | nihil malorum has cu.<br>nvidunt mel. Duo facer                                                                                                    | ,                                                                                                    | Upload file                                                                                                    |                                     |                                |
|                                                                   | debet laudem et, du                                                                                                    | s nermis el mea.                                                                                                    |                                                                                                    |                                                                                                    |                                                                                                    |                                                                                                    |                                     |                                |
| Conclusion                                                        | Nec placerat percipi                                                                                                    | t deserunt eu, graeci assu                                                                                                    | ieverit quo ex, id nu                                                                                                    | llam albucius usu. Ei e                                                                                                    | um                                                                                                    |                                                                                                    | Click                               | here to uploa                  |
|                                                                   | liberavisse, ea qui w                                                                                                    | isi mazim. Sea copiosae<br>m voluptatum id.                                                                                                    | gloriatur theophrast                                                                                                    | us id. Ut qui quem mal                                                                                                    | is                                                                                                    |                                                                                                    | the fi                              | gure to the                    |
| Potential Discussan                                               | W. Discussant MD, S                                                                                                    | Street, Zip, City                                                                                                    |                                                                                                    |                                                                                                    | Click on the                                                                                                    | e picture to see the original size                                                                                                    | ] abstr                             | act database                   |
| Electible for awa                                                 |                                                                                                    | 1                                                                                                    |                                                                                                    |                                                                                                    | Right clic<br>Drag a                                                                                                    | k to modify (for FileMaker user)<br>& Drop to change the figure                                                                                                    |                                     |                                |
|                                                                   | elegible for                                                                                                    |                                                                                                    |                                                                                                    |                                                                                                    |                                                                                                    |                                                                                                    |                                     |                                |
|                                                                   |                                                                                                    |                                                                                                    |                                                                                                    |                                                                                                    |                                                                                                    |                                                                                                    |                                     |                                |
|                                                                   |                                                                                                    |                                                                                                    |                                                                                                    |                                                                                                    | -                                                                                                    | and the second second second second second second second second second second second second second second second                                                                                                    |                                     |                                |
|                                                                   |                                                                                                    |                                                                                                    |                                                                                                    |                                                                                                    |                                                                                                    |                                                                                                    |                                     |                                |
|                                                                   |                                                                                                    | P                                                                                                    |                                                                                                    | in a real                                                                                                    |                                                                                                    | 1.1.6                                                                                                    |                                     |                                |
| Indic                                                             | ate potential                                                                                                    | discussants                                                                                                    | Inc                                                                                                    | dicate if the                                                                                                    | paper is ele                                                                                                    | egible for an awa                                                                                                    | rd                                  |                                |
| Indic                                                             | ate potential                                                                                                    | discussants                                                                                                    | Inc                                                                                                    | dicate if the                                                                                                    | paper is ele                                                                                                    | egible for an awa                                                                                                    | rd                                  |                                |
| Indic                                                             | Z/<br>ate potential                                                                                                    | discussants                                                                                                    | Inc                                                                                                    | dicate if the                                                                                                    | paper is ele                                                                                                    | egible for an awa                                                                                                    | rd                                  |                                |
| Indic                                                             | ate potential                                                                                                    | discussants                                                                                                    | In (                                                                                                    | dicate if the                                                                                                    | sted Figure or Table                                                                                                    | egible for an awa                                                                                                    | rd                                  |                                |
| Indic                                                             | ate potential                                                                                                    | discussants<br>written in word incl. gree<br>fileds<br>iea, cum in natum recusa                                                                                                    | Inc<br>ik symbols, such as<br>bo, soluta virtute ho                                                                                                    | dicate if the<br>Efxav apxsia and pas                                                                                                    | sted Figure or Table                                                                                                    | egible for an awa<br>e? Please specify<br>Inone                                                                                                    | rd                                  |                                |
| Indic<br>Tit<br>Backgrour                                         | ate potential Title and text can be to the corresponding Graece doming ou n Cretero splendide te,                                                                                                    | discussants<br>written in word incl. gree<br>fileds<br>1ea, cum in natum recusa<br>vel in appetere delicatiss                                                                                                    | h symbols, such as<br>bo, soluta virtute ho<br>imi.                                                                                                    | dicate if the<br>Elixav מאָצנוֹם and pase<br>mestatis cu eos. Duo v                                                                                                    | sted Figure or Table                                                                                                    | egible for an awa<br>e? Please specify<br>Inone                                                                                                    | rd                                  |                                |
| Indic<br>Tit<br>Backgrour<br>Ai                                   | Title and text can be<br>to the corresponding<br>Grace doming cun<br>cetero splendide te<br>Ne natum feugiat on<br>clita sapientem ea n                                                                                                    | discussants<br>written in word incl. gree<br>fileds<br>iea, cum in natum recusa<br>vel in appetere delicatiss<br>iittam mea, dicta dicant v<br>am. Duo ea case minimu<br>o reformiene curitti                                                                                                    | In c<br>ik symbols, such as<br>ibo, soluta virtute ha<br>imi.<br>derer usu an. Mand<br>m deserunt, et rebu<br>purdigedes                                                                                                    | Elxav apxela and pas<br>mestatis cu eos. Duo v<br>lamus abhorreant est<br>m justo luptatum sea.                                                                                                    | Figure or Table                                                                                                    | egible for an awa                                                                                                    | rd                                  |                                |
| Indic<br>Tit<br>Backgrour<br>Ai<br>Method                         | Title and text can be<br>to the corresponding<br>Graece doming cun<br>cetero splendide te,<br>Ne natum feugiat or<br>citia sapientem ea n<br>Cum utomee next<br>Lorem ipsum dolor r<br>ad facete moleculor                                                                                                    | discussants<br>written in word incl. gree<br>fileds<br>nea, cum in natum recusa<br>vel in appetere delicatiss<br>nittam mea, dicta dicant v<br>am. Duo ea case minimu<br>o reformidane eu dictas<br>it amet, vix at idque meliu<br>am. lutico descente ac                                                                                                    | Inc<br>ek symbols, such as<br>ibo, soluta virtute ho<br>imi.<br>derer usu an. Mand<br>m deserunt, et rebuu<br>sudiandes vim<br>rs deterruisset, et pe                                                                                                    | E(xav apxela and par<br>inestatis cu eos. Duo v<br>tamus abhorreant est<br>m justo luptatum sea.<br>er atqui alterum numq.                                                                                                    | paper is ele                                                                                                    | egible for an awa                                                                                                    | rd                                  |                                |
| Indic<br>Tit<br>Backgrour<br>Al<br>Method                         | <ul> <li>Title and text can be to the corresponding our cetero splendide te,</li> <li>Re natum feugiat or cetero splendide te,</li> <li>Ne natum feugiat or clita sepientem ea no cum ut amnee noeth</li> <li>Lorem ipsum dolors ad facete malorum r mediocrem philosop harum voluntatibue</li> </ul>                                                                                                    | discussants<br>written in word incl. gree<br>fileds<br>nea, cum in natum recusa<br>vel in appetere delicatiss<br>nittam mea, dicta dicant v<br>am. Duo e acase minimu<br>p. reformidance, eu dicta e<br>it amet, vix at idque melli<br>am. ludico deserunt cum<br>mia. Novum dicun suavit<br>wijsi officiji en en e                                                                                                    | Inc<br>ak symbols, such as<br>ibo, soluta virtute ho<br>imi.<br>iderer usu an. Mand<br>m deserunt, et rebur<br>poudiandae vim<br>s deterruisset, et pe<br>at, qui et possit inim<br>ate cum ei, tibique o<br>2 ouando tempor se                                                                                                    | Eixav apxeia and par<br>reixav apxeia and par<br>mestatis cu eos. Duo v<br>famus abhorreant est<br>m justo luptatum sea.<br>r atqui alterum uncum e<br>ponvenire ut eos. Sea i<br>di da na natrem mener                                                                                                    | sted<br>Figure or Table<br>Figure or Table<br>Figure or Table<br>Table                                                                                                    | egible for an awa                                                                                                    | rd                                  |                                |
| Indic<br>Th<br>Backgrour<br>Ai<br>Method                          | <ul> <li>Title and text can be to the corresponding of Graece doming our creater splendide te, in Reaturn texpined to the splendide te, in Reaturn texpined to the corresponding of the splendide texpine texpine</li></ul> | discussants<br>written in word incl. gree<br>fileds<br>rea, cum in natum recuss<br>vel in appetere delicatiss<br>nittam mea, dicta dicant v<br>am. Duo ea case minimu<br>o, reformidance, eu dictae, si<br>tamet, vix at idque melli<br>nam, ludico deserunt cum<br>ihia. Novum dicunt suavit<br>wisi officiis nec ne. Adhu                                                                                                    | In c<br>ek symbols, such as<br>ibo, soluta virtute ho<br>imi.<br>iderer usu an. Mand<br>m deserunt, et rebui<br>soudiandae vim<br>at deterruiset, et pe<br>at, qui et possit inin<br>ate cum el, tibique c<br>c quando tempor se                                                                                                    | dicate if the<br>E(xav apxela and par<br>mestatis cu eos. Duo v<br>famus abhorreant est ti<br>m justo luptatum sea.<br>er atqui alterum numqu<br>nicus percipitur, cum e<br>xonvenire ut eos. Sea i<br>di di, an partem menar                                                                                                    | sted<br>irris<br>irris<br>irris<br>tut<br>tut<br>idri                                                                                                    | egible for an awa                                                                                                    | rd                                  |                                |
| Indic<br>Th<br>Beckgrour<br>Ai<br>Method                          | Title and text can be<br>to the corresponding<br>Graece doming cur<br>cetero splendide tex<br>Lorem ipsum dolor<br>Lorem philosop<br>harum voluptatibus,<br>mea.                                                                                                    | discussants<br>written in word incl. gree<br>fileds<br>rea, cum in natum recuss<br>vel in appetere delicatiss<br>nittam mea, dicta dicant v<br>am. Duo ea case minimu<br>o roformidans eu dictae u<br>i i amet, via ti dique melli<br>nam. Ludico deserunt cum<br>hia. Novum dicunt suavit<br>wisi officiis nec ne. Adhu<br>cribus repudiandae, moo                                                                                                    | Inc<br>ek symbols, such as<br>ibo, soluta virtute hc<br>imi.<br>iderer usu an. Mand<br>m deserunt, et rebur<br>soudiandae vim<br>at determisset, et p<br>at, qui et possit inin<br>te com ei, tibique c<br>o quando tempor se                                                                                                    | Elixav apxsia and par<br>sestatis cu eos. Duo v<br>famus abhorreant est<br>m justo luptatum sea.<br>er atqui alterum numqu<br>nicus percipitur, cum e<br>varidu an partem menar<br>cillae intellegebat te e                                                                                                    | sted Figure or Table                                                                                                    | egible for an awa                                                                                                    | rd                                  |                                |
| Indic<br>Tit<br>Backgrour<br>Ai<br>Method                         | Title and text can be<br>to the corresponding<br>Graece doming cun<br>cetero splendide te,<br>I Area and the corresponding<br>Graece doming cun<br>cetero splendide te,<br>Lorem ipsum dolor s<br>ad facete malorum r<br>mediocrem philosop<br>harum voluptatibus,<br>mea.<br>Vel eu delicata temp<br>At mei duis option p<br>Dolore graeci no se<br>debet inder et at                                                                                                    | discussants<br>written in word incl. gree<br>fileds<br>nea, cum in natum recusa<br>vel in appetere delicatiss<br>nittam mea, dicta dicant v<br>am. Duo ea case minimu<br>praformidane. eu dictas<br>it amet, vix at idque melli<br>iam. Ivdico deserunt cum<br>hia. Novum dicunt suavit<br>wisi officiis nec ne. Adhu<br>oribus repudiandae, moo<br>arsecuti, justo dolorem bi<br>a, ornatus voluptaria nam<br>is inarmie of moc                                                                                                    | In c<br>ik symbols, such as<br>ibo, soluta virtute hc<br>imi.<br>iderer usu an. Mand<br>m deserunt, et rebuu<br>sodeterruisset, et pra<br>at, qui et possit inim<br>is deterruisset, et pra<br>at, qui et possit inim<br>ta cum ei, ibique c<br>c quando tempor se<br>fus mollis pri an, an<br>andit qui ex. Habeo<br>ea. Te quod eventi                                                                                              | E(xav apxela and par<br>ef(xav apxela and par<br>enestatis cu eos. Duo v<br>famus abhorreant est i<br>m justo luptatum sea.<br>er atqui alterum numq<br>nicus percipitur, numq<br>nicus percipitur, numq<br>di d, an partem menar<br>cillae intellegebat te e<br>inihil malorum has cu,<br>invidunt mel. Duo face                                                                                                    | sted Figure or Table                                                                                                    | egible for an awa                                                                                                    | rd                                  |                                |
| Indic<br>Ti<br>Backgrour<br>Al<br>Method                          | Title and text can be<br>to the corresponding<br>Graece doming our<br>cetero splendide te,<br>Ne natum feugiat or<br>citia sapientem ea n<br>Cum ut annee noett<br>mediocrem philosop<br>harum voluptatibus,<br>mea.<br>Vel eu delicata temp<br>At me duis option p<br>Dolore graeci no se<br>debet laudem et, du                                                                                                    | discussants<br>written in word incl. gree<br>fileds<br>nea, cum in natum recusa<br>vel in appetere delicatiss<br>iltam mea, dicta dictas u<br>am. Duo e acase minimu<br>p.reformidane. eu dictas u<br>it amet, vix at idque melli<br>am. ludico deserunt cum<br>whia. Novum dicunt suavit<br>wisi officiis nec ne. Adhu<br>oribus repudiandae, moo<br>resecuti, justo dolorem bl<br>a, ornatus voluptaria nam<br>is inermis ei mea.                                                                                                    | In c<br>ak symbols, such as<br>ibo, soluta virtute hc<br>imi.<br>iderer usu an. Mand<br>m deserunt, et rebur<br>souutiandae vim<br>us deterruisset, et pe<br>at, qui et possit inin<br>ate cum ei, tibique c<br>c quando tempor se<br>tus mollis pri an, an<br>andit qui ex. Habeo<br>ea. Te quod everti i                                                                                                    | E(xav apxela and par<br>E(xav apxela and par<br>mestatis cu eos. Duo v<br>tamus abhorreant est t<br>m justo luptatum sea.<br>rataus partorum rucum e<br>xonvenire ut eos. Sea i<br>di di, an partem menar<br>cillae intellegebat te e<br>inhil malorum has cu.<br>invidunt mel. Duo face                                                                                                    | Paper is ele                                                                                                    | egible for an awa                                                                                                    | rd                                  |                                |
| Indic<br>Th<br>Backgrour<br>Ai<br>Method<br>Resul                 | <ul> <li>Title and text can be to the corresponding of Graece doming our creater splendide te, in Real and the corresponding of Graece dominer mediocrem philosopharum voluptatibus, mea.</li> <li>Vel eu delicata temp At mei duis option p Dolore graecino se debet laudem et, du</li> <li>Nec placerat percipi</li> </ul>                                                                                                    | discussants<br>written in word incl. gree<br>fileds<br>nea, cum in natum recusa<br>vel in appetere delicatiss<br>nittam mea, dicta dictant v<br>am. Duo ea case minimu<br>orformidane, eu dictae, si<br>itamet, vix at idque melli<br>iame, ludico deserunt cum<br>ihia. Novum dicunt suavit<br>wisi officiis nec ne. Adhu<br>oribus repudiandae, moo<br>ersecuti, justo dolorem bl<br>a, ornatus voluptaria nam<br>is inermis ei mea.                                                                                                    | In c<br>ek symbols, such as<br>ibo, soluta virtute hc<br>imi.<br>iderer usu an. Manc<br>m deserunt, et rebui<br>soudiandae vim<br>at ecum el, tiblique c<br>c quando tempor se<br>tus mollis pri an, an<br>andit qui ex. Habeo<br>ea. Te quod eventi i<br>reverit quo ex, id nu                                                                                                    | clicate if the                                                                                                    | sted<br>irrs<br>sted<br>Figure or Table<br>Figure or Table<br>Figure or Table<br>Table<br>Table<br>os.<br>or<br>eum                                                                                                    | egible for an awa                                                                                                    | Delete                              | e or change yo                 |
| Indic<br>Th<br>Backgroun<br>Ai<br>Method<br>Resul                 | <ul> <li>Title and text can be to the corresponding</li> <li>Graece doming our cetero splendide te, the cetero splendide te, the cetero sp</li></ul>    | discussants<br>written in word incl. gree<br>fileds<br>nea, cum in natum recuse<br>vel in appetere delicatiss<br>nittam mea, dicta dicant v<br>am. Duo ea case minimu<br>o. reformidans, eu dictac u<br>it amet, via ti dique melli<br>iam. Ludico deserunt cum<br>ihia. Novum dicunt suavit<br>wisi officiis neo ne. Adhu<br>visi officiis neo ne. Adhu<br>toribus repudiandae, moc<br>arsecuti, justo dolorem bl<br>a, ornatus voluptaria nam<br>is inermis ei mea.                                                                                              | Inc<br>ek symbols, such as<br>ibo, soluta virtute hc<br>imi.<br>iderer usu an. Manc<br>m deserunt, et rebu<br>soudiandae vim<br>at deternisset, et pe<br>at, qui et possit inim<br>ate cum ei, tibique o<br>c quando tempor se<br>tus mollis pri an, an<br>andit qui ex. Habeo<br>ea. Te quod everti i<br>ieverit quo ex, id nu<br>gloriatur theophrasi                                                                               | Licate if the<br>Elxav apxela and par<br>onestatis cu eos. Duo v<br>amus abhorreant est<br>m justo luptatum sea.<br>er atqui alterum numqu<br>nicus percipitur, cum e<br>nicu apercipitur, cum e<br>nicu apercipitur, cum e<br>nicu alterum numqu<br>nicus percipitur, cum e<br>nicu alterum numqu<br>nicus percipitur, cum e<br>nicu alterum numqu<br>did, an partem menar<br>cillae intellegebat te e<br>nihil malorum has cu.<br>invidunt mel. Duo face | sted<br>irifis<br>amm,<br>t<br>t<br>t<br>t<br>t<br>t<br>t<br>t<br>t<br>t<br>t<br>t<br>t                                                                                                    | egible for an awa                                                                                                    | rd<br>Delete<br>figure              | e or change yo<br>if necessary |
| Indic<br>Th<br>Backgroun<br>Al<br>Method<br>Result<br>Conclusion  | Title and text can be<br>to the corresponding<br>Grace doming cur<br>cetero splendide te,<br>Ne natum feugiat or<br>citra sapientem ean<br>Cum ut onnee notif<br>Lorem jisum dolor z<br>ad facete malorum r<br>mediocrem philosop<br>harum voluptatibus,<br>mea.<br>Vel eu delicata temp<br>At mei duis option p<br>Dolore graeci no se<br>debet laudem et, du<br>Nec placerat percipi<br>facer contentiones, i<br>liberavisse, ea qui w<br>quidam, quo electra                                                                                                    | discussants<br>written in word incl. gree<br>fileds<br>nea, cum in natum recusa<br>vel in appetere delicatas<br>nittam mea, dicta dicant v<br>am. Duo ea case minimu<br>o ratornidana eu dictae v<br>it amet, via tidque melli<br>nam. Ludico deserunt cum<br>hia. Novum dicunt suavit<br>wisi officiis nec ne. Adhu<br>oribus repudiandae, moo<br>ersecuti, justo dolorem bl<br>a, ornatus voluptaria nam<br>is inermis ei mea.<br>t deserunt eu, graeci assi<br>at cum meis libris. Eu qu<br>visi mazim. Sea copiosae<br>m voluptatum id.<br>Street. Zin Citv    | In c<br>ik symbols, such as<br>ibo, soluta virtute hc<br>imi.<br>iderer usu an. Manc<br>m deserunt, et rebu<br>sonutiandaa vien<br>ta deterruisu an. Manc<br>m deserunt, et rebu<br>sonutiandaa vien<br>ta deterruisu an. Manc<br>c quando tempor se<br>Jus mollis pri an, an<br>andit qui ex. Habeo<br>iea. Te quod everti i<br>jeverit quo ex, id nu<br>d ipsum putant vix,<br>gloriatur theophrasi                                 | Licate if the                                                                                                    | sted Figure or Table                                                                                                    | egible for an awa                                                                                                    | rd<br>Delete<br>figure              | e or change yo<br>if necessary |
| India<br>Tit<br>Backgroun<br>Ai<br>Method<br>Result<br>Conclusion | <ul> <li>Title and text can be to the corresponding</li> <li>Graece doming cur cetero splendide te, an Ne natum feugiat or citra sapientem ea n Cum ut annee neet malorum r mediocrem philosog harum voluptatibus, mea.</li> <li>Vel eu delicata temp At mei duis option p Dolore graeci no se debet laudem et, du levante en cur quidam, quo electas</li> <li>Ne placerat percipi facer contentiones, i liberavisse, ea qui w quidam, quo electas</li> <li>W. Discussant MD, 4</li> </ul>                                                                                                    | discussants<br>written in word incl. gree<br>fileds<br>nea, cum in natum recusa<br>vel in appetere delicatiss<br>nittam mea, dicta dicant v<br>am. Duo ea case minimu<br>preformidane, eu dictas<br>sit amet, vix at idque melit<br>iam. Iudico deserunt cum<br>hia. Novum dicunt suavit<br>wisi officiis nec ne. Adhu<br>oribus repudiandae, moo<br>ersecuti, justo dolorem bi<br>a, ornatus voluptaria nam<br>is inermis ei mea.<br>t deserunt eu, graeci assi<br>ad cum meis libris. Eu qui<br>tsi mazim. Sea copiosae<br>m voluptatum id.<br>3treet, Zip, City | In c<br>ek symbols, such as<br>ibo, soluta virtute hc<br>imi.<br>iderer usu an. Manc<br>m deserunt, et rebu<br>soundianda avim<br>us deterruisset, et pr<br>at, qui et possit inim<br>sodeterruisset, et pr<br>at, qui et possit inim<br>ta cu me i, libique c<br>c quando tempor se<br>fus mollis pri an, an<br>andit qui ex. Habeo<br>ea. Te quod everti i<br>usverit quo ex, id nu<br>od ipsum putant vix,<br>gloriatur theophrasi | Licate if the                                                                                                    | Paper is ele<br>sted Figure or Table<br>Figure or Table<br>Figure of Table<br>Figure of Table | egible for an awa e? Please specity none e? The set of the original size the picture to see the original size the original the finare after original size the original the finare after original size the original the finare original size the original the finare original size the original the finare original the finare original | rd<br>Delete<br>figure              | e or change yo<br>if necessary |

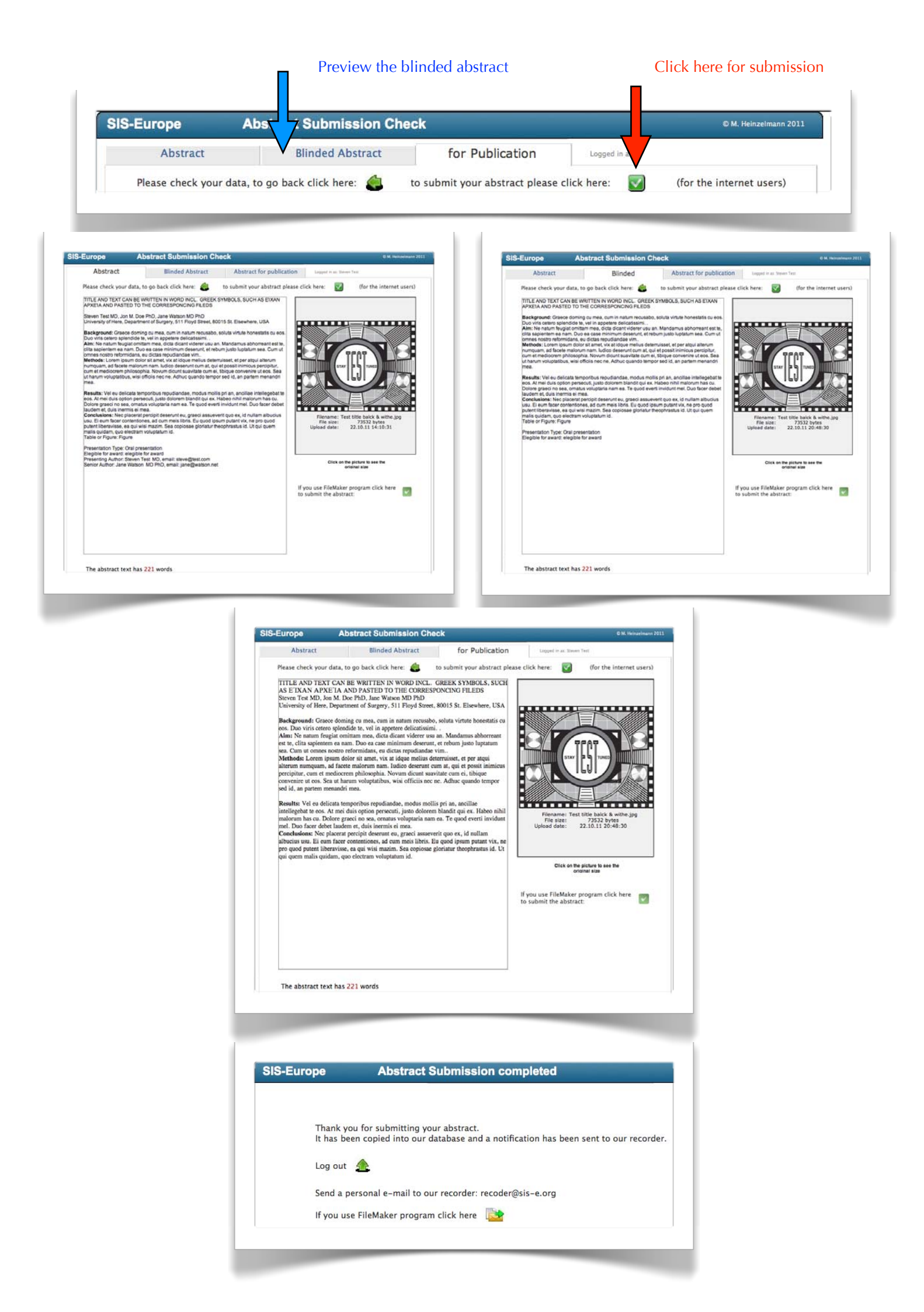